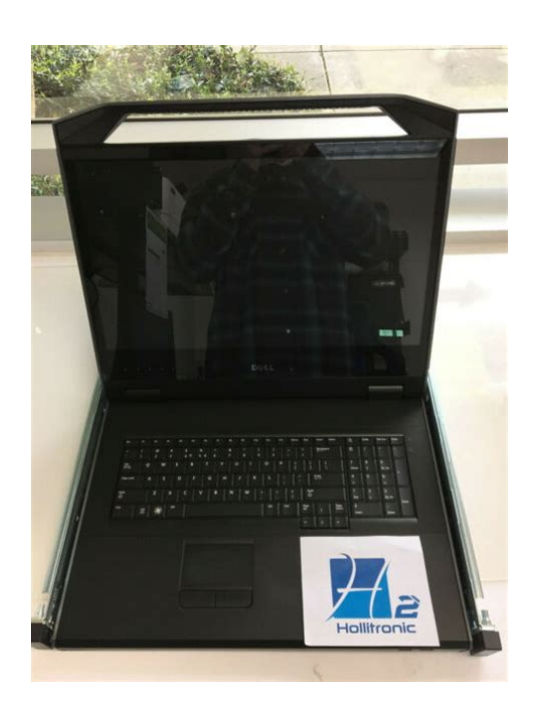

File Name: Dell 1U Kmm Manual.pdf Size: 4616 KB Type: PDF, ePub, eBook Category: Book Uploaded: 16 May 2019, 15:52 PM Rating: 4.6/5 from 731 votes.

### Status: AVAILABLE

Last checked: 3 Minutes ago!

In order to read or download Dell 1U Kmm Manual ebook, you need to create a FREE account.

**Download Now!** 

eBook includes PDF, ePub and Kindle version

| <u> Register a free 1 month Trial Account.</u>  |    |
|-------------------------------------------------|----|
| Download as many books as you like (Personal us | e) |

Cancel the membership at any time if not satisfied.

☐ Join Over 80000 Happy Readers

### **Book Descriptions:**

We have made it easy for you to find a PDF Ebooks without any digging. And by having access to our ebooks online or by storing it on your computer, you have convenient answers with Dell 1U Kmm Manual . To get started finding Dell 1U Kmm Manual , you are right to find our website which has a comprehensive collection of manuals listed.

Our library is the biggest of these that have literally hundreds of thousands of different products represented.

×

### **Book Descriptions:**

## Dell 1U Kmm Manual

No power, no POST, no video or no boot. Watch this video to learn how to diagnose the problem.No power, no POST, no video or no boot. Watch this video to learn how to diagnose the problem. Page Count 2 It can also be attached to a rackmounted KVM console switch, such as the Dell PowerEdge 4332DS, which supports up to 32 servers. A console switch maintains the electrical connection to each server as the KMM rack console is switched by the KVM among the connected systems. The KMM can also provide access to servers which are connected by a cas caded console switch in a 2tier architecture, interfacing through both KVM ports in the path. Regional support Dell provides user accessibility for multiple geographic regions. The KMM console can be congured for mul tiple keyboard options and power cords to meet regional needs. Keyboard language options include English both US and UK versions, French, Spanish, German, Chinese Simplied and T raditional, Korean, and Japanese. The IEC C13 to C14 power cord is pr einstalled on the unit and allows for connection to current and legacy power distribution units PDUs. NEMA and INMETRO cords are also supported for some regions. If an alternate cord is required, the IEC cord can be easily changed with an alter nate power cord with a female C13 connector or extend ed by attaching another cord to the C14 connector. The 1U keyboard, monit or, and mouse KMM r ack console o ers IT managers the ability t o install a single, integr ated user console in a slim 1U 1.75" f orm factor. The Dell 1U KMM r ack console enables y ou to mount a system administr ator 's control station dir ectly into a r ack enclosure while consuming minimal r ack space. Combining a heightadjustab le 17 inch atpanel 1 7FP LCD scr een with a specially designed keyboar d that incorpor ates a touchpad mouse, this unit can be attached t o keyboar d, video, and mouse KVM console switches t o manage the setup, administr ation, and maintenance of multiple r ackmount

servers.http://davidhamacher.com/userfiles/allen-bradley-powerflex-4m-user-manual.xml

# • dell 1u kmm rack console manual, dell 1u kmm manual, dell 1u kmm manual pdf, dell 1u kmm manual download, dell 1u kmm manual free, dell 1u kmm manual 2017.

Create one here. Creators are allowed to post content they produce to the platform, so long as they comply with our policies. United Kingdom. Company number 10637289. Please choose a different delivery location. Our payment security system encrypts your information during transmission. We don't share your credit card details with thirdparty sellers, and we don't sell your information to others. Please try again.Please try again.Register a free business account Please try your search again later. The KMMs space saving design enables the KMM to be mounted in the same rack Uspace with any currently shipping Dell KVM console switch, making the 1U Rackmount LED Console ideal for deployment in high density racks. The KMM consoles compatibility with the ReadyRails; II interface enables toolless installation in most squareholed and unthreaded roundhole racks and tooled installation in threaded roundhole racks. Its ecofriendly display utilized LED backlighting and has none of the mercury vapor found in traditional LCD consoles that use CCFL backlighting. The 18.5 inch widescreen display supports both legacy server video modes and widescreen video modes, making it easier to work with multiple windows open at one time. This product uses a DSub 15pin VGA connector and can support 28 VESA modes, VESA DPMS power management and plugandplay function. Furthermore, the LEDbacklit flatpanel display consumes less power than the traditional LCD display. The KMM console provide access to servers which are connected by a cascaded console switch in 2tier architecture. To calculate the overall star rating and percentage breakdown by star, we don't use a simple average. Instead, our system considers things like how recent a review is and if the reviewer bought the item on Amazon. It also analyzes reviews

# to verify trustworthiness. Please try again later. Muhammad T. 5.0 out of 5 stars.<u>http://apricomm.com/userData/board/allen-bradley-power-monitor-5000-manual.xml</u>

Users Guide CAUTION A CAUTION indicates potential damage to hardware or loss of data if instructions are not followed. WARNING A WARNING indicates a potential for property damage, personal injury, or death. Information in this document is subject to change without notice Dell Inc. All rights reserved. Reproduction of these materials in any manner whatsoever without the written permission of Dell Inc.Trademarks used in this text Dell, the DELL logo are trademarks of Dell Inc. This product uses a DSub 15pin VGA connector and can support 28 VESA modes, VESA DPMS power management and plugandplay function. Its design conserves rack space compared to a traditional CRT monitor. In addition, the flatpanel monitor consumes less power. Overviewxxx xxx1 6 Rackmount LED Console Contents The LED console includes the following items One 1U Rackmount LED Console One pair of Dell ReadyRails II slide rails One pair of Rack Travel Locks Quick Installation Guide Safety and Regulatory Guide CD Figure U Rackmount LED Console Contents 2xxx Overviewxxx 7 2 Installation Installing into the Rack This section provides instructions for installing the Dell 1U Rackmount LED Console Tray in a fourpost rack cabinet. The pullout tray assembly features a keyboard with touchpad and a flatpanel monitor that rotates up from the console tray for use. The monitors power supply is installed on the console tray. Install the console tray using Dell ReadyRails II slide rails in any system manufacturers rack cabinets. Touch the LED located below a desired icon. Power is its own icon. Features This product has the following features. Table 3.1 Features Feature Optimal resolution and refresh Screen type Display active area Physical size width x depth x height LCD panel only Description 1366 x 768 at 60 Hz Active Matrix Thin Film Transistor TFT Liquid Crystal Display LCD mm x mm 13.3 inches x inches mm x 17.5 mm x mm 14.1 inches x inches x inches 2.0 kg 4.

41 lbs Power Management Modes If you have a VESA DPMS compliant display card or software installed in your system, the monitor can automatically reduce its power consumption when not Operating the Console Trayxxx xxx10 15 in use. If input from the keyboard, mouse or other input devices is detected, the monitor will automatically wake up, unless stowed. The following table shows the power consumption and signals for this automatic power saving feature. Table 3.2 Power Management Modes VESA Mode Video Hsync Vsync On Active Yes Yes Power Used Maximum 20W LED Color Full bright Stowed Position Blanked No Yes 16 Pin No. NOTE Use the trays handle to push and pull the tray in the rack. 4 The first time the unit is connected to power, you must touch the power icon to turn it on. After the first time, the unit will turn on when opened. NOTE If power is completely disconnected, the console tray will default into ActiveOff mode. Operating the Console Trayxxx xxx12 17 Power Management System The flatpanel monitor complies with the VESA DPMS version 11 power management standard. The VESA DPMS proposal provides four phases of power saving modes by detecting horizontal or vertical sync signals. The LED indicator color will be amber when the monitor is in powersaving mode. Using the Front Panel Use the icons on the front of the monitor to adjust the image settings. Table 3.4 Front Panel Controls Descriptons Icon Mode Description Preset Modes Select Touch this icon to select image modes on your monitor. Auto Adjust Touch this icon to automatically adjust the monitor. OSD Menu Touch this icon to open the OnScreen Display OSD. Exit Touch this icon to exit the OSD Menu. 13xxx Operating the Console Trayxxx 18 Icon Mode Description Personalize Power Touch this icon to customize the monitor with your personal settings. Touch this icon to turn the monitors power off and on. When the LED is blue, the monitor is on and fully functional. When the LED is amber, the monitor is in powersave mode.

#### http://www.bouwdata.net/evenement/hp-3488a-user-manual

Using the OSD Menu The flatpanel monitor features an OnScreen Display OSD. To access the OSDs main menu, press the OSD Menu icon on the front panel of the monitor. Use the function icons to scroll through the menu and make changes to the selected menu items. Table 3.5 Function Icon

Descriptions Icon Function Description Up arrow Scroll up in the menu Down arrow Scroll down in the menu Checkmark Accept change Exit Exit the OSD menu. Operating the Console Trayxxx xxx14 19 Icon Function Description Return Return to the previous menu. Right arrow Once youve selected an item from the menu, click the right arrow to access its parameters. Toggle Switch between selections. Sliders When adjusting color settings, you can use the sliders. NOTE If you change the settings and then proceed to another menu or exit the OSD menu, the monitor automatically saves the changes. The range is from for both the brightness and contrast. Auto Adjust Click the checkmark to automatically adjust the screen to optimize the display settings. In most cases, the Auto Adjust produces the best image for your configuration. Input Source Click the checkmark to scan for available input signals. NOTE VGA is the only input signal supported. Color Settings You can set the image mode and color format under the Color Settings menu. 15xxx Operating the Console Trayxxx 20 Preset Modes From this menu, you can select Standard, Warm, Cool and Custom color modes. If you select the Custom color mode, it brings up RGB scales from Reset Color Settings Returns the color settings to the factory default. Display Settings You can adjust the image under the Display Settings menu. Wide Mode Set the image ratio as 11, Aspect or Full Screen. NOTE Wide Mode adjustment is not required at the optimal preset resolution of 1366 x 768. Horizontal Position Click the up and down arrows to adjust the image left and right. Vertical Position Click the up and down arrows to adjust the image up and down.

### https://www.online-distance-learning-education.com/images/Coolpix-4600-Manual.pdf

Sharpness Click the up and down arrows to adjust the sharpness, making the image look softer or sharper. Pixel Clock and Phase The Pixel Clock and Phase settings allow you to adjust the monitor. Click the up and down arrows to adjust the image guality. Use Pixel Clock to set coarse settings, and Phase to set fine settings. Display Info Displays the monitors current settings. Operating the Console Trayxxx xxx16 21 Reset Display Settings Select this option to restore settings to the factory default. Other Settings From the Other Settings menu, you can adjust the OSD settings. Language Select which language the OSD uses. Menu Transparency From this menu, you can adjust the OSD background from opaque to transparent. Menu Timer Use the up and down arrows to select the number of seconds, in fivesecond increments, the OSD will remain active after the last time you touch a button. Menu Lock From this menu, you can control user access to adjustments. When set to Lock, no user adjustments are allowed. To unlock, hold the X Exit button on the front panel of the monitor for 15 seconds. Enable this feature for best user experience and optimum performance of your monitor. LCD Conditioning If an image appears to be stuck on the monitor, enable LCD Conditioning to help eliminate any image retention. Using the LCD Conditioning feature may 17xxx Operating the Console Trayxxx 22 take several hours. You can safely stop the LCD Conditioning by turning the monitor off. NOTE The LCD Conditioning feature does not remove burnin. Factory Reset Resets all OSD settings to the factory default. Personalize There are three shortcut keys on the front panel of the monitor. From the Personalize menu, you can assign a control menu to a shortcut key for quick access. USB 3.0 This device has two USB 3.0 compliant passthrough ports, which provide faster data transmission between your console and connected USB devices. However, if you are using USB 1.1 or 2.

#### http://aiyta.com/images/Coolpix-5400-Nikon-Manual.pdf

0 targets, the maximum speed will be limited to those devices thresholds. Control keys for performing certain actions,,, and the Windows logo key. Function keys, labeled,,, and so on, for performing specific tasks. Navigation keys for moving the cursor around in documents or windows,,,, and arrow keys Numeric keypad of numbers grouped together like those on an adding machine. The keyboard is limited to four key combination shortcuts or commands. Table 3.7 General Windows Keyboard Shortcuts Shortcut Description Opens the Task Manager window. Renames the selected item. Searches for a file or folder. Displays the Address bar list in Windows Explorer.

Refreshes the active window. Cycles through screen elements in a window or on the desktop. 19xxx Operating the Console Trayxxx 24 Shortcut and rightarrow key Description Activates the menu bar in the active program. Copies a selected item. Cuts a selected item. Pastes a selected item. Undoes an action. Selects all items in a document or window. Closes the active window in programs that allow you to have multiple documents open simultaneously. Uses the arrow keys to switch between open items. Switches between open items. Cycles through items in the order in which they were opened. Deletes a selected item and move it to the Recycle Bin. Deletes the selected item without moving it to the Recycle Bin first. Moves the cursor to the beginning of the next word. Operating the Console Trayxxx xx20 25 Shortcut and leftarrow key and downarrow key and uparrow key with an arrow key with any arrow key Windows logo key and Windows logo key and Windows logo key and Windows logo key and Windows logo key and Windows logo key and Description Moves the cursor to the beginning of the next paragraph. Moves the cursor to the beginning of the previous paragraph. Selects a block of text.

Selects more than one item in a window or on the desktop, or select text within a document. Minimizes all open windows. Restores all minimized windows. This key combination functions as a toggle to restore minimized windows following the use of the Windows logo key and combination. Starts Windows Explorer. Opens the Run dialog box. Opens the Search Results dialog box. Opens the Search ResultsComputer dialog box if the computer is connected to a network. Opens the System Properties dialog box. 21xxx Operating the Console Trayxxx 26 Touch Pad You can use your finger for touch input to move the cursor or select objects on the screen To move the cursor, lightly slide your finger over the touch pad. To select an object, lightly tap once on the surface of the touch pad or use your thumb to press the left touchpad button. To select and move or drag an object, position the cursor on the object and tap twice on the touch pad. On the second tap, leave your finger on the touch pad and move the selected object by sliding your finger over the surface. To doubleclick an object, position the cursor on the object and tap twice on the touch pad or use your thumb to press the left touch pad button twice. To clean the touch pad 1 Using a dry, lintfree cloth, wipe gently across the surface of the touch pad. Operating the Console Trayxxx xxx22 27 4 Removal from the Rack This section provides instructions for removing the Dell 1U Rackmount LED console tray from a fourpost rack cabinet. Removal from the Rackxxx xxx23 28 To remove the console tray from the rack 1 From the back of the rack, unscrew the captive screw from the Cable Management Arm CMA to remove it from the rail. 2 Pull the console tray out until the slide rails are in a fully extended position. 3 Press the blue tabs on each side of the console tray. 4 While pressing the tabs in Step 2, slide the console tray out of the rack. Figure 4.1.

Removing the Console Tray From the Rack 24xxx Removal from the Rackxxx 29 To remove toolless rails 1 At the front of the rack, pull the blue tab to release the lock. 2 Repeat at the back of the rack and slide the rail out of the rack. Figure 4.2. Removing Toolless Rails Removal from the Rackxxx xxx25 30 To remove tooled rails 1 Unscrew the two pairs of screws to detach the left and right brackets from the front vertical rack flanges. 2 Unscrew the two pairs of screws to detach the left and right mounting rails from the rear vertical rack flanges. Figure 4.3. Removing Tooled Rails 26xxx Removal from the Rackxxx 31 Appendix A Safety Precautions Use the following safety guidelines to help ensure your own personal safety and to help protect your system and working environment from potential damage. CAUTION The power supplies in your system may produce high voltages and energy hazards, which can cause bodily harm. Only trained service technicians are authorized to remove the covers and access any of the components inside the system. This document pertains only to the Dell 1U Rackmount LED Console Tray. You should also read and follow the additional safety instructions. Dell Remote 1U Rackmount LED Console Tray Quick Installation Guide Dell Safety, Environmental and Regulatory Guide. General Observe and follow service markings. Do not service any product except as explained in your system documentation. Opening or

removing covers that are marked with the triangular symbol with a lightning bolt may expose you to electrical shock. Components inside these compartments should be serviced only by a trained service technician. Do not attempt to open this product unless you have proper service personnel documentation. If any of the following conditions occur, unplug the product from the electrical outlet and replace the part or contact your trained service provider The power cable, extension cable, or plug is damaged.

Appendix A Safety Precautionsxxx xxx27 32 An object has fallen into the product. The product has been exposed to water. The product has been dropped or damaged. The product does not operate correctly when you follow the operating instructions. Keep your system away from radiators and heat sources. Also, do not block cooling vents. Do not spill food or liquids on your system components, and never operate the product in a wet environment. If the system gets wet, see the appropriate section in your troubleshooting guide or contact your trained service provider. Use the product only with approved equipment. Allow the product to cool before removing covers or touching internal components. Operate the product only from the type of external power source indicated on the electrical ratings label. If you are not sure of the type of power source required, consult your service provider or local power company. NOTE To help avoid damaging your system, be sure the voltage selection switch if provided on the power supply is set for the voltage that most closely matches the AC power available in your location. Also be sure that your monitor and attached devices are electrically rated to operate. Be sure that your monitor and attached devices are electrically rated to operate with the power available in your location. The console tray has custom connectors for the power supply. Be sure you use only the power supply supplied with the console tray. Use only power cables provided with this product. To help prevent electric shock, plug the system and peripheral power cables into properly grounded electrical outlets. These cables are equipped with threeprong plugs to help ensure proper grounding. Do not use adaptor plugs or remove the grounding prong from a cable. Appendix A Safety Precautionsxxx xxx28 33 Observe extension cable and power strip ratings.

Make sure that the total ampere rating of all products plugged into the power strip does not exceed 80 percent of the ampere ratings limit for the power strip. To help protect your system from sudden, transient increases and decreases in electrical power, use a surge suppressor, line conditioner, or uninterruptible power supply UPS. Position system cables and power cables carefully. Route cables so that they cannot be stepped on or tripped over. Be sure that nothing rests on any cables. Do not modify power cables or plugs. Consult a licensed electrician or your power company for site modifications. If an issue should develop, follow the steps below for the fastest possible service. Appendix C Technical Supportxxx xxx32 User Guide User Guide User Guide It describes the monitors This publication, including User Guide User Guide User Guide The only warranties for HP User Guide User Guide This product employs integrate circuits, low power consumption, and no radiation User Guide The only warranties for HP User Guide Operation Manual Please read carefully and follow all warnings and instructions in The computer consists of four basic pieces of hardware. The Monitor The monitor displays the content and the Please read this manual Notes Before using the product, be sure to read Lenovo Safety and General Information User Guide This product employs new integrate circuits and high quality TFT LCD modules. It is putting out Please read this manual carefully before operation your set and retain it for future reference. FT55P10 If you no longer Notes Before using the product, be sure to read Lenovo Safety and General Information A01 Copyright 2010 Dell, Inc. All rights reserved. Dell is a trademark of Dell, Inc. EqualLogic is a registered trademark. All trademarks User Guide Basic Specifications. User Guide Windows and Windows Please follow the instructions in this manual carefully.

Statement If the final version of this product has any differences from the description of Microsoft, Windows, and Windows Vista are User Manual. www.aten.com In a domestic environment this

product may cause radio interference in which case the user may be Notes Before using the product, be sure to read Lenovo Safety and General Product notice This user guide describes Please keep User Guide for future reference. Please read the cautions to prevent possible danger Scanner Parts. Scanner Specifications. Basic Specifications. The information contained herein is subject to Tools you need You need a small Phillips and a small flatblade Please save this manual for future reference.Bluetooth and USB Playthrough Installation Manual COPYRIGHT All information Please read this User's Manual before using the product. Change without Notice AWT07MLED 7 Q TFT LCD MONITOR LED Backlighted USER MANUAL e4 SAFETY PRECAUTIONS Federal The specifications and software in this manual are subject to change without User Guide Nothing herein should It can be used with a Smart board, but one is not required. Multiple slate users can write at Need Some Help This manual should help you understand your new product. If you still have questions, call our help line found on the insert Note Follow these instructions carefully. Failure to do so could damage your equipment and void its warranty. Windows XP Getting Started on the Computer With Mouseaerobics. Windows XP Contents 1 TouchPad Using the TouchPad. 1 1 Using an external Before you install the server in a rack cabinet, review the following guidelines BrightLink Pro Features. 1 Turning on and Calibrating the Projector Come learn the computer basics at the Muhlenberg Community Library. This To use this website, you must agree to our Privacy Policy, including cookie policy.

https://ayurvedia.ch/hp-3478a-multimeter-operating-manual